# ecipse Europa

(c) Copyright Eclipse contributors and others. 2000, 2008. All rights reserved. Java and all Javarelated trademarks and logos are trademarks or registered trademarks of Sun Microsystems, Inc. in the U.S., other countries, or both. Eclipse is a trademark of the Eclipse Foundation, Inc.

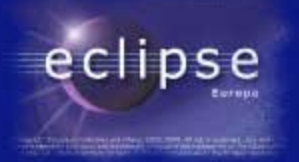

## Concepts généraux des IDE

- IDE : Integrated Development Environment
  - Environnement :
    - Espace d'action et de visualisation (bureau virtuel). Peut être une application, ou un ensemble d'applications fonctionnant ensemble.
  - Développement :
    - L'espace constitué à un but : outiller une action de développement => production de ressources ET/OU de CODE.
  - Intégré :
    - L'espace intègre TOUS les outils nécessaires à l'ensemble des actions. Il est rarement nécessaire d'en sortir.

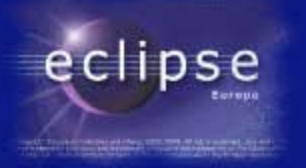

## Concepts généraux des IDE

- IDE de développement, la concurrence :
  - NetBeans
    - Des outils moins ouverts qu'Eclipse, plus simples, mais parfois plus opérationnels.
  - Visual Studio
    - Propriétaire Microsoft, orienté vers les technologies .NET (VBScript, C#, VB, Jscript)
  - IntelliJ Idea
    - Après des débuts difficiles, quelques outils très astucieux.

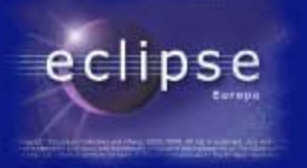

## Concepts généraux des IDE

- Principaux atouts et fonctionnalités des IDE
  - Environnement unique : pas de commutation d'outils compliquée pour travailler
  - Outils d'aide à l'écriture : autocompletion, appel contextuel de l'aide, compilation "à la volée"
  - Aide au maintien de la cohérence : refactoring systématique, automatisation de procédures
  - Basculement fluide entre le déboggage et l'édition du code.
  - Aide au déploiement, automatisation des tâches d'administration du code
  - Intégration des outils de versionning et de gestion d'équipe.

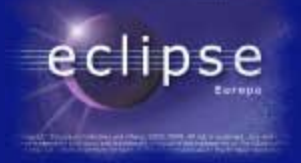

#### ECLIPSE : Eléments de structure

| Projet |           |  |
|--------|-----------|--|
| Pe     | rspective |  |
|        | Vue       |  |
|        |           |  |
|        |           |  |

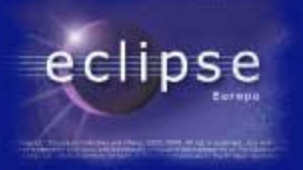

- Le Workspace
  - Un container à projets
  - Définit une racine physique de base où mettre les projets
  - Permet d'avoir plusieurs projets immédiatement accessibles dans le même environnement de travail
  - Permet d'ouvrir plusieurs projets simultanément
  - Les "sous-projets" d'un gros projet peuvent être rassemblés dans une grande unité de production
  - Ne communique pas avec d'autres workspaces (isolation de clientèle dans une SSII)

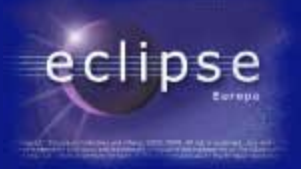

- Le Projet
  - Un container à ressources et à fichier de code
  - Est défini par un type.
  - Définit une ou plusieurs <u>perspectives</u> utilisables en fonction de son type.
  - Peut prédéterminer une certaine organisation physique en fonction de son type.
  - Va sélectionner un certain nombre de plugins utilisables
  - Va disposer d'un certain nombre de paramètres contextuels pour CE PROJET LA.

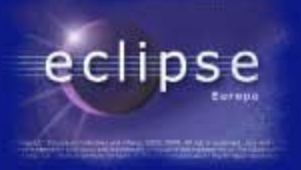

- La Perspective
  - Un assemblage préréglé et prédéfini de divers outils qui correspondent à une situation de travail (activité).
  - Assemble des vues dans un "Layout"
  - Mémorise le réglage du "layout"
- La Vue
  - Offre un espace d'expression pour des données du projet.
  - Prend souvent la forme d'une fenêtre ou d'un "panneau" (Panel en anglais)

#### ECLIPSE : Vue de base

| File Edit Refactor Source Navigate Se                                                                                                    | arch Project Run Window Help            |                 |                              |
|----------------------------------------------------------------------------------------------------|-----------------------------------------|-----------------|------------------------------|
| 1-1-1-1-1-1                                                                                                    | 94 •   👍 🖽 🎯 •   🗟   🥭 🛷   🎱            | 四日日   ~ ~ ~ ~ ~ | ET -Plug-In Devel            |
| Package Explore X     *     *     Agebric Processor phase 1     Agebric Processor phase 2     Adyour Algorithmique     Authentification     AuthentificationPlusIO     AuthentificationPlusIO     AuthentificationPlusIO     AuthentificationSimplifiee     AuthentificationSimplifiee     Generateur Algorithmique     Generateur Algorithmique     Gestion desceptions     Gestion desceptions     Generateu |                                         |                 | An outline is not available. |
| - 💼 JOBCTryouts                                                                                                    | 🐑 Error Log 🗵 Tasks Problems Properties |                 |                              |
| 📑 Misere factorized (Generalisation)                                                                                                    | Message                                 | Plug-in         | Date                         |
| Reverse Gestion Exception     Sample Plugin     ToSpecialisation     Tracking Weiver Applet                                                                                                    |                                         |                 |                              |

eclipse

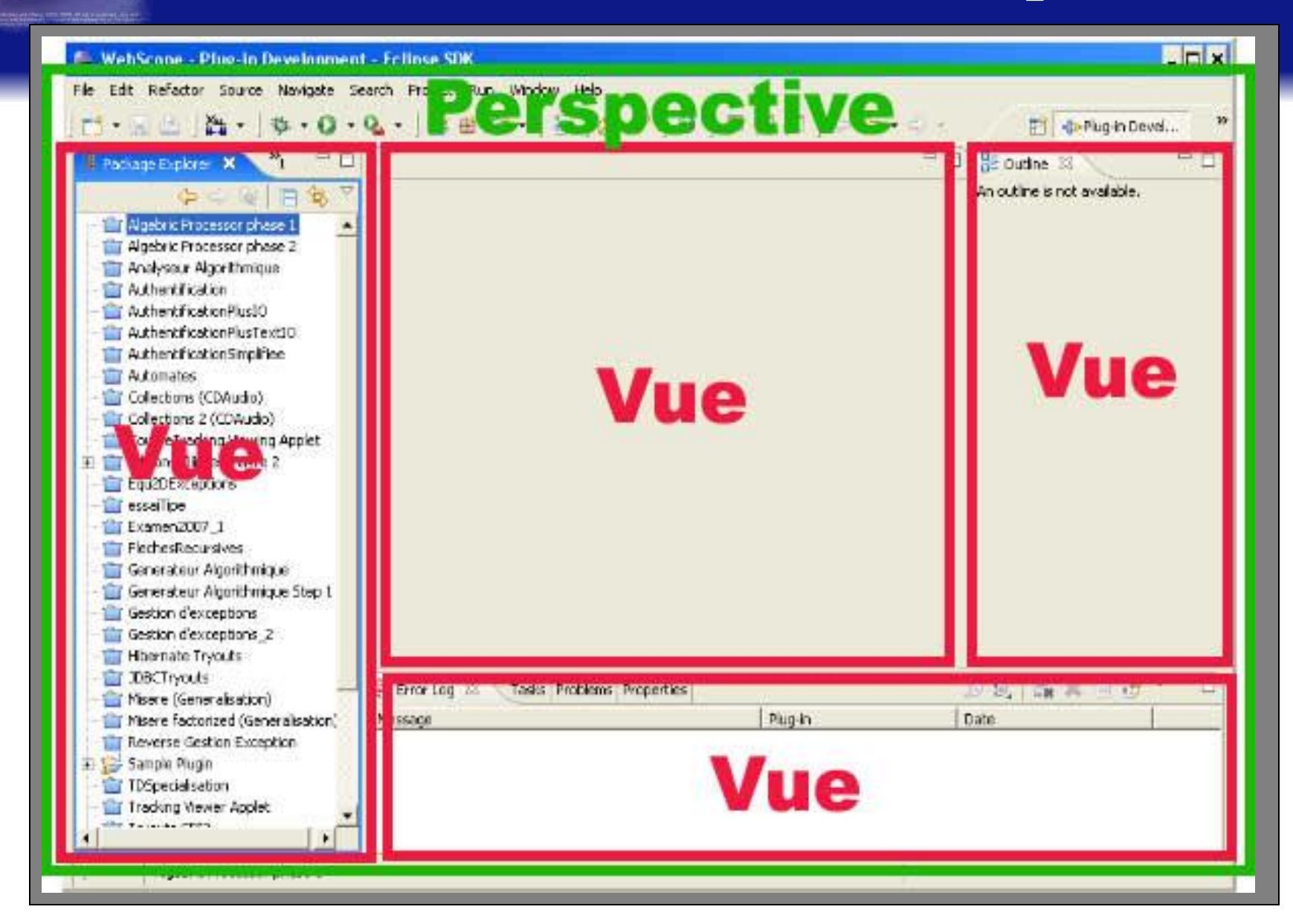

eclipse

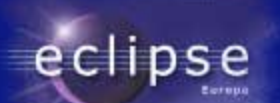

## ECLIPSE : Application : l'édition de code Java

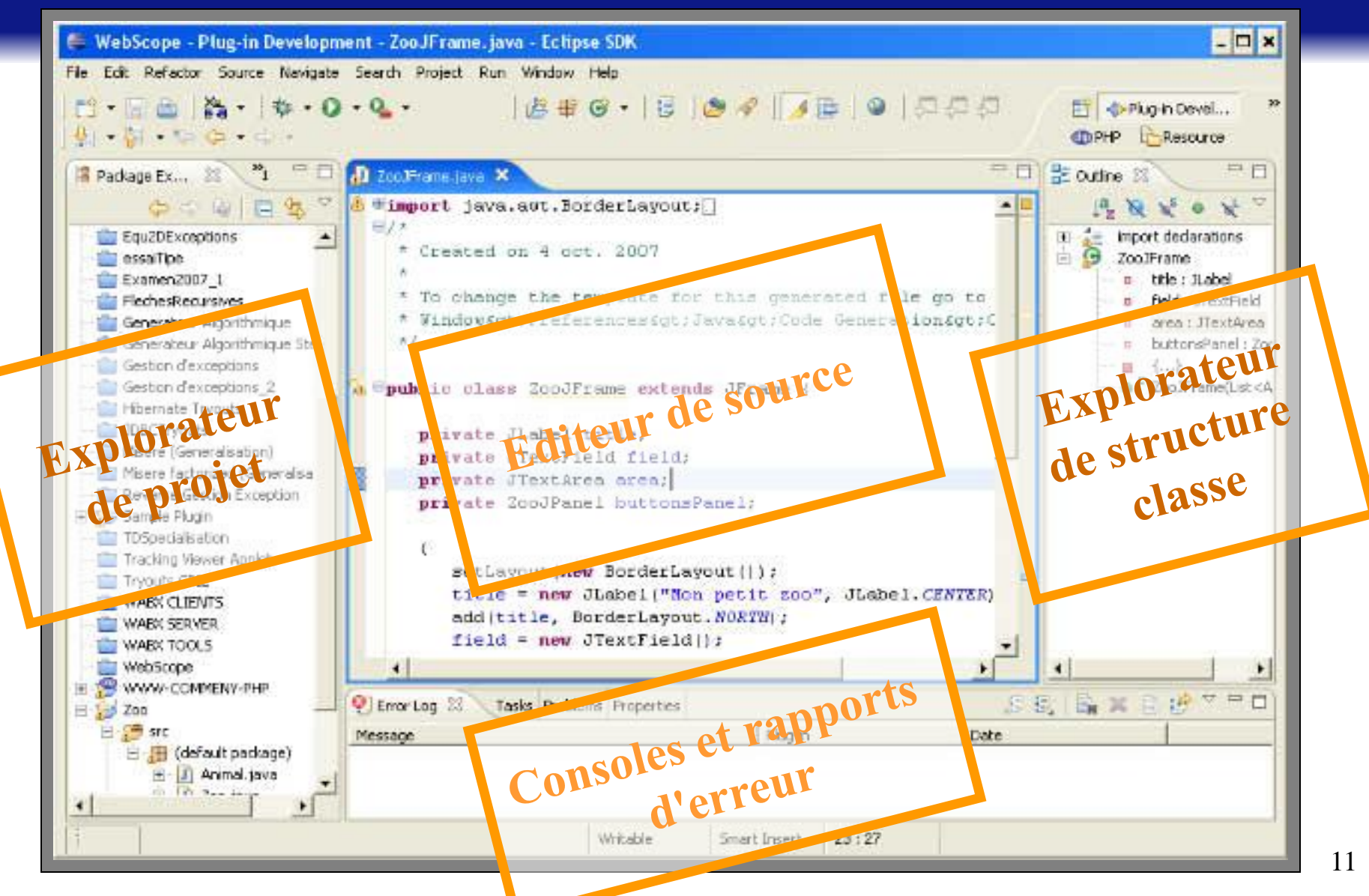

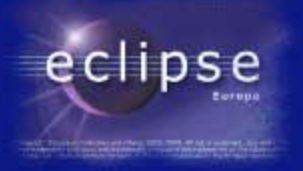

#### **ECLIPSE** : Installation

- Windows :
  - Existe en paquetage MSI (Microsoft Installer)
  - Existe en simple ZIP, il faut disposer d'une machine virtuelle Java pour faire tourner Eclipse.
- Linux
  - Existe en paquetage pour différentes distributions.

Pour Java, Eclipse identifie en principe tout seul les différentes machines virtuelles disponibles.

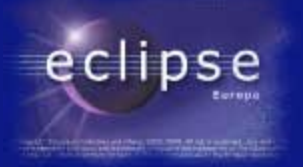

#### ECLIPSE : Paramétrage

- Il existe un niveau de paramétrage pour chaque niveau administratif.
- Windows->preferences/ conduit aux paramètres/ généraux d'Eclipse et de ses principaux Plugins ("project independant")

| type filter text 💌                                    | Installed JREs                                                     |                                            |                            | (\$ · \$) |
|-------------------------------------------------------|--------------------------------------------------------------------|--------------------------------------------|----------------------------|-----------|
| Appearance     Build Path     Code Style     Commiler | Add, remove or edit J<br>The checked JRE will b<br>Installed JREs: | RE definitions.<br>we used by default to b | ould and run Jaya pr       | ograms.   |
| 1 Debug                                               | Name                                                               | Location                                   | Туре                       | Add       |
| El-Editor                                             | Java JRE6                                                          | C:\Program Files<br>C:\Program Files       | Standard VM<br>Standard VM | Edit      |
| JUnit<br>Properties Files Ed                          |                                                                    |                                            |                            | Remove    |
| Visual Editor<br>Laszlo                               | -                                                                  |                                            |                            | Search    |
| Perl EPIC                                             | -                                                                  |                                            |                            |           |
| PHPecipse web Devel                                   |                                                                    |                                            |                            |           |
| -Readme Example<br>-Resin                             |                                                                    |                                            |                            |           |
| E-Run/Debug                                           | -                                                                  |                                            |                            |           |
| E-Server                                              | -                                                                  |                                            |                            |           |
| SolarEclipse                                          |                                                                    |                                            |                            |           |
| - Template Editor<br>Validation                       |                                                                    |                                            |                            |           |
| Web and XML                                           | -                                                                  |                                            |                            |           |
| E Web Services                                        |                                                                    |                                            |                            |           |
| Ð-XDodet                                              |                                                                    |                                            |                            |           |
| -XSLT                                                 |                                                                    |                                            |                            |           |
|                                                       |                                                                    |                                            |                            |           |

Ici, les différentes JRE reconnues\*

\* la structure des préférences peut varier d'une version à une autre et suivant les plugins installés.

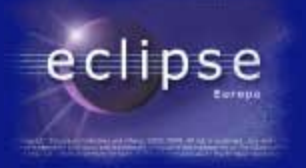

#### ECLIPSE : Paramétrage global

- Quels paramètres globaux :
  - des paramètres d'apparence
  - des paramètres des composants "standard" : editeurs, clefs de sécurité SSH pour les connexions sécurisées,
  - usage des workspaces, mais aussi :
  - Les paramètres des plugins "noyau" : Java, Ant, Debugger, Outils d'équipe (CVS), etc.

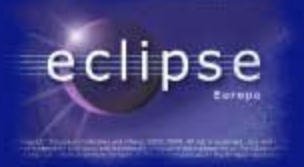

## ECLIPSE : Paramétrage projet

- Les "propriétés" d'un projet conduisent aux paramètres propres à un projet.
- Ils dépendent du "template"de projet

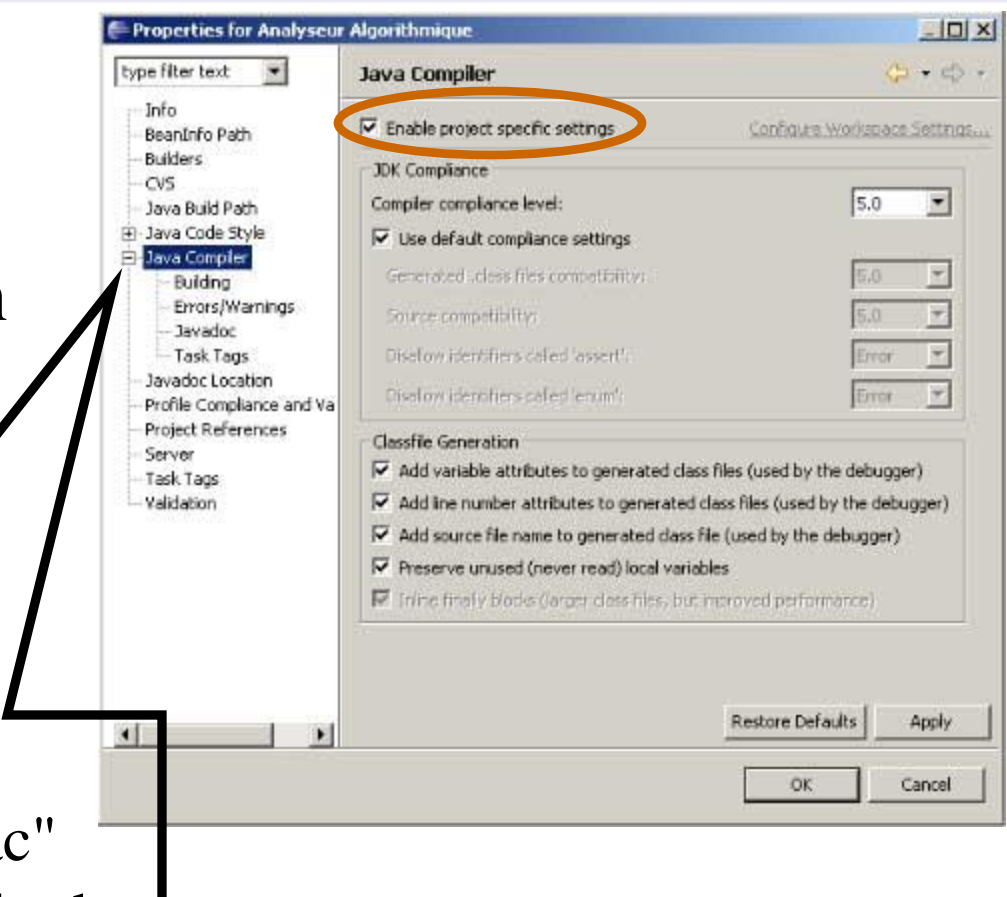

Ici, les compilateurs "javac" Pour un projet "Java" standard

\* la structure des préférences peut varier d'une implémentation à une autre suivant les plugins installés.

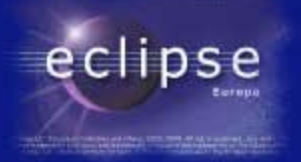

- Choisir un Workspace (éventuellement)
- File -> Switch Workspace

| Switch Workspace Other | Eclipse Platform stores your projects in a folder called a workspace.<br>Choose a workspace folder to use for this session. |
|------------------------|----------------------------------------------------------------------------------------------------|
|                        | Workspace: C:\java\eclipse\workspace  Browse Browse                                                                         |
|                        | ▶ Copy Settings                                                                                                    |
|                        | OK Cancel                                                                                                    |

Choisir un nouveau workspace referme l'ancien ainsi que tous les projets ouverts.

X

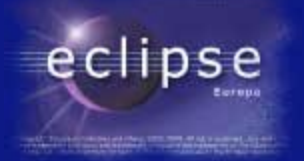

😚 Project...

Créer un nouveau projet : File -> New -> Project

Java Project est un "shortcut". En général :

| Now Dupital                                  | _ 🕞 Class           |
|----------------------------------------------|---------------------|
| e New Project                                | 💕 Interface         |
| Select a wizard                              | <br>🕼 Enum          |
| Create a Java project                        | Annotation          |
|                                              | 🔂 Source Folder     |
| Wizarda                                      | - 😂 Folder          |
| huno filher heut                             | <br>File            |
| cype nicer cexc                              | Contitled Text File |
| 🕀 🗁 General                                  | JUnit Test Case     |
| 🗄 🕀 CVS                                      | - 🕂 Task            |
| 🗄 🗁 Eclipse Modeling Framework               | <br>                |
| EJB                                          | 🚬 📑 Example         |
| 🔁 🕀 J2EE                                     |                     |
| 📮 🗁 Java                                     | Cf Other            |
|                                              | 1                   |
| 🚽 🎚 Java Project from Existing Ant Buildfile |                     |
| 📄 💮 Projet Tomcat                            |                     |
| 🕂 🕀 JPA                                      |                     |
| 🗄 🗄 🗁 Plua-in Development                    |                     |

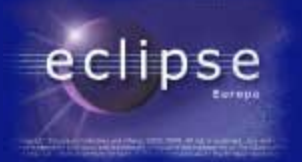

• La création de projet est un "Wizard" qui vous pose des questions pour déterminer dès le départ certaines propriétés.

| 🗧 New Java Project                                                                                                    |                          |  |
|----------------------------------------------------------------------------------------------------|--------------------------|--|
| Create a Java project<br>Create a Java project in the workspace or in an external location.                                                                                                    |                          |  |
| Project name: test project                                                                                                    |                          |  |
| Contents Contents Coreate new project in workspace Coreate project from existing source                                                                                                    |                          |  |
| Directory: C:\java\eclipse\workspace\test project                                                                                                    | Browse                   |  |
| C         Use default JRE (Currently 'lyre1.6.0_05')           C         Use a project specific JRE:         [yre1.6.0_05]           C         Use an execution environment JRE:         JavaSE-1.6 | <u>Configure default</u> |  |
| Project layout                                                                                                    |                          |  |
| Create separate folders for sources and class files                                                                                                    | Configure default        |  |
| Working sets                                                                                                    |                          |  |
| Add project to working sets Working sets:                                                                                                    | Select                   |  |
|                                                                                                    |                          |  |
|                                                                                                    |                          |  |
|                                                                                                    |                          |  |

| Define the Jaw<br>Define the Jaw<br>Source                                                                                    | S build settings.<br>글 Projects A build settings 수 Order and Export A construction of a construction of the set of the set |                                                                                                    | Ici, le réglage de chemins<br>pour les sources ou des<br>librairies |
|----------------------------------------------------------------------------------------------------|----------------------------------------------------------------------------------------------------|----------------------------------------------------------------------------------------------------|---------------------------------------------------------------------|
| Details     Details     Details     Details     Details     Details     Details     Details     Default outp     Test project | e new source folder: use this if you want to add a new sou<br>t.<br>diditional source: use this if you have a folder in the file sys<br>is additional source folder.<br>rooted the packages and source files. Entries on the build path<br>for and used for building.<br>ut folders for source folders<br>it folder:<br>//tin                                                                                                    | urce folder to your<br>stem that should be<br>uild path if the project<br>h are visible to the<br>Browse | FINISH                                                              |

Vous retrouvez ces propriétés dans les "propriétés de projet" par la suite...

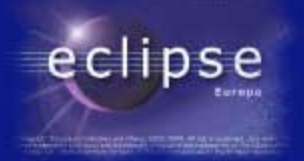

• Vous retrouvez ces propriétés dans les "propriétés de projet" par la suite : Properties for Analyseur Algorithmique

type filter text (a · c) · . Java Build Path Info 🥭 Source 🔁 Projects 🛋 Libraries 😽 Order and Export ReanInfo Rath Ici, le réglage de chemins Builder Source folders on build path: CVS pour les sources ou des - 🕮 Analyseur Algorithmique/src Add Folder... Java Build Path 1 Included: (All) 😟 Java Code Style librairies 15 Excluded: (None) E Java Compiler Building Remove Errors/Warnings Javadoc - Task Tags Javadoc Location Profile Compliance and Va Project References Server Task Tags Validation Allow output folders for source folders Default output folder: Analyseur Algorithmique/bin Browse .... 4 OK. Cancel

- 0 ×

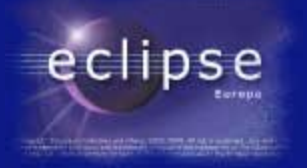

## ECLIPSE : Paramétrage global

- Eléments importants à vérifier pour chaque projet :
  - Le niveau de machine virtuelle Java et de compilation
  - Le chemin des sources (en principe /src),
  - La disponibilité des libraires standard de Java (sinon, pas de java.lang !!)
  - La disponibilité de librairies (.jar ou répertoires de classes) nécessaires et non fournies par Java

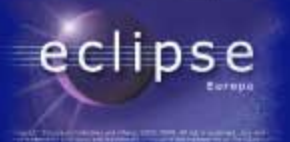

#### ECLIPSE : le point de départ du projet

📕 Package Explorer 🗙 4 雪。 Au début, votre projet 🗄 🔂 essaiTD1 est évidemment... vide Servers 影 testDynaWeb - 🔁 test project src. mais pas tant que ça 🖃 🚍 JRE System Library [jre1.6.0-05] 🗄 🚽 resources.jar - C:\Program Files\Java\jre1.6.0\_05\lib 🖓 rt.jar - C:\Program Files\Java\jre1.6.0\_05\lib 蘍 jsse.jar - C:\Program Files\Java\jre1.6.0\_05\lib jce.jar - C:\Program Files\Java\jre1.6.0\_05\lib dnsns.jar - C:\Program Files\Java\jre1.6.0\_05\lib\ext QTJava.zip - C:\Program Files\Java\jre1.6.0\_05\lib\ext sunjce\_provider.jar - C:\Program Files\Java\jre1.6.0\_05\lib\ext sunmscapi.jar - C:\Program Files\Java\jre1.6.0\_05\lib\ext sunpkcs11.jar - C:\Program Files\Java\jre1.6.0\_05\lib\ext

Où est donc votre "java.lang.\*"?

## eclipse

#### ECLIPSE : le point de départ du projet

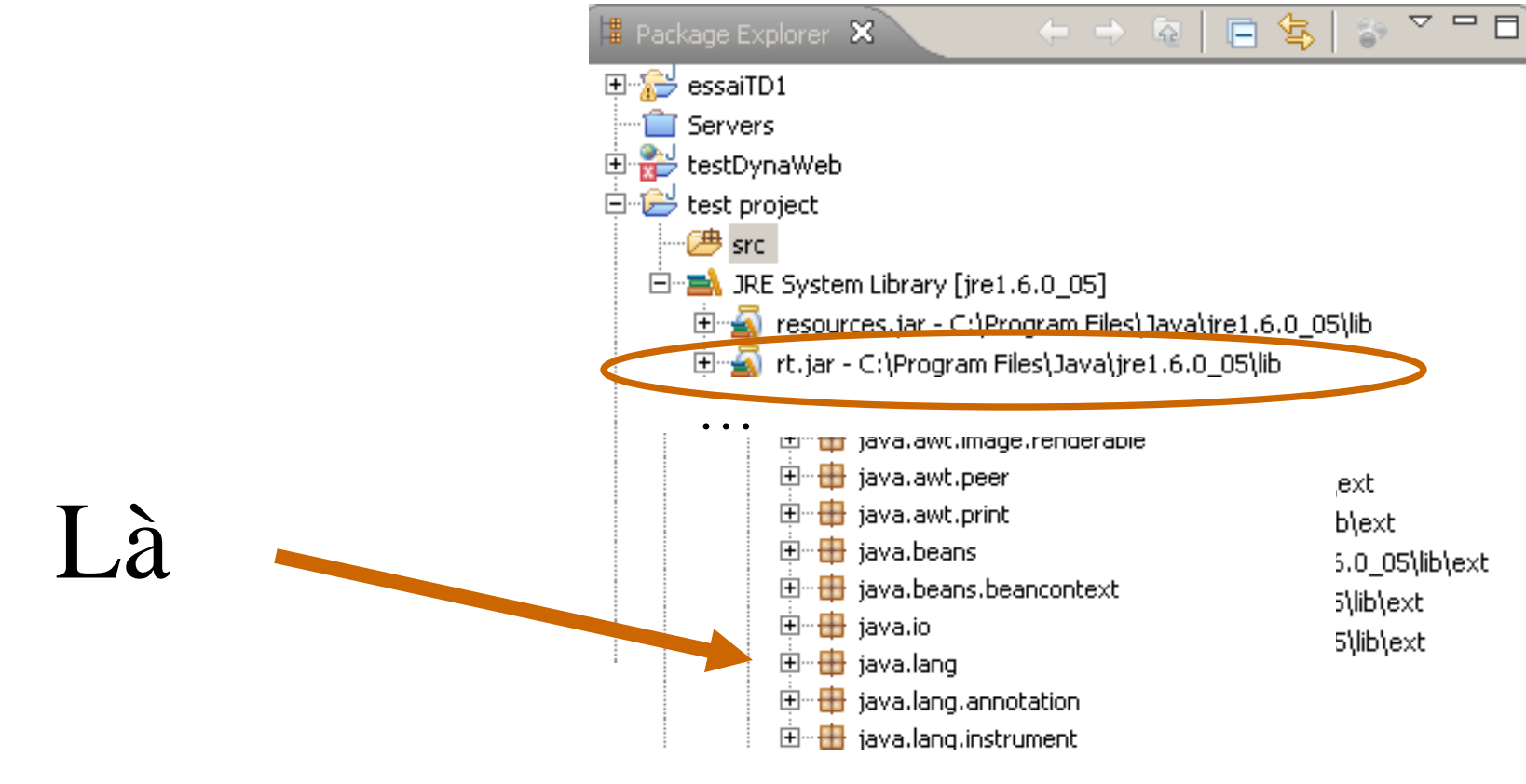

• • •

#### ECLIPSE : le point de départ du projet

On ajoute (et on a intérêt à le faire) des "items" au projet par le Wizard "new..."

eclipse

On reconnaît les principaux "items" connus tels que package classe, interface...

|     | New                           | ×                   |                      |
|-----|-------------------------------|---------------------|----------------------|
|     | Open in New Window            |                     | 🚰 Java Project       |
| Ра  | Open Type Hierarchy           | F4                  | Troject              |
| 8   | Show In                       | Alt+Shift+W         |                      |
| - Î | Сору                          | Ctrl+C              | 🕆 Package            |
| X   | Copy Qualified Name           |                     | 🚱 Class              |
| 12  | 💼 Paste                       | Ctrl+V              |                      |
|     | 💢 Delete                      | Delete              |                      |
| Ė   | L Remove from Context         | Ctrl+Alt+Shift+Down | 량 Enum               |
|     | Build Path                    | +                   | 💽 Anicotation        |
|     | Source                        | Alt+Shift+S         | Source Folder        |
|     | Refactor                      | Alt+Shift+T         |                      |
|     | 🔊 Import                      |                     | 🕒 Folder             |
|     | Z Export                      |                     | 😭 File               |
|     | 🔗 Refresh                     | F5                  | 📑 Untitled Text File |
|     | Assign Working Sets           |                     | 📑 JUnit Test Case    |
|     | Run As                        | +                   | 🔿 Tack               |
|     | Debug As                      | •                   |                      |
|     | Profile As                    | •                   | = 9 Everale          |
|     | Validate<br>-                 |                     | D Example            |
|     | Company With                  |                     | = 0 out              |
|     | Restore from Local History    |                     |                      |
|     | - Rescore from Local history. |                     |                      |
|     | Properties                    | Alt+Enter           | ]                    |